# Знакомство с телефоном

Все рисунки в этом руководстве имеют справочный характер. Внешний вид пользовательского интерфейса Вашего телефона может отличаться от показанного на рисунках данного руководства в зависимости от версии программного обеспечения.

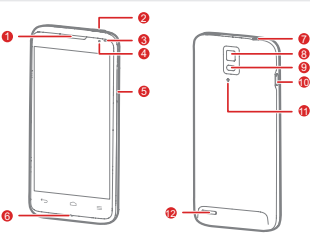

1 Динамик 2 Кнопка питания 3 Дополнительная камера 4 Инликатор состояния 5 Кнопки регулировки громкости 6 Микрофон 7 Разъем для подключения гарнитуры

Нажмите и удерживайте, чтобы включить телефон

8 Камера

9 Вспышка 10 Разъем для полключения

11 Микрофон с

12 Динамик

шумоподавлением

зарядного устройства/USB-полт

- Нажмите и удерживайте, чтобы открыть меню опций, с помощью которого можно отключить
- телефон или выполнить некоторые операции.
- Нажмите, чтобы заблокировать экран, когда мобильный телефон включен.
- Нажмите и удерживайте не менее 10 секунд, в случае вынужденного отключения телефона
- Нажмите, чтобы вернуться к предыдущему экрану.
- Нажмите, чтобы выйти из текущего приложения.
- Нажмите, чтобы вернуться к рабочему экрану.
- Нажмите, чтобы открыть меню опций текущего экрана (в случае его наличия)

# Установка SIM-карты и карты microSD

Установите USIM-карту или карту microSD, руководствуясь следующими рисунками. Перед установкой карт необходимо отключить телефон.

Установите USIM-карту

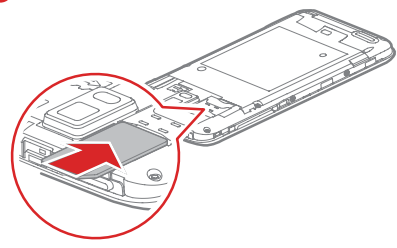

Установите карту microSD \*

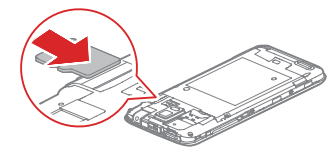

- Ваш телефон поддерживает только стандартны USIM-карты, Использование нестандартных USIM-карт может вызвать поломку телефона.
- Не устанавливайте и не извлекайте USIM-карту. если телефон включен.

# Зарядка аккумулятора

Если Ваш телефон заряжается во включенном состоянии. то когда значок аккумулятора изменится на 📋, это будет означать, что зарядка завершена.

 Используйте только зарядное устройство, () поставляемое в комплекте с телефоном. Если телефон длительное время не использовался, или аккумулятор полностью разрядился, то Вы не сможет включить телефон сразу после начала зарядки. Заряжайте аккумулятор в течение нескольких минут, а затем попробуйте включить телефон.

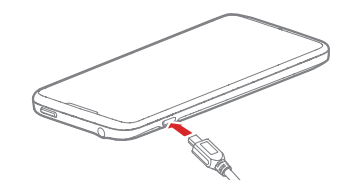

# Включение и отключение телефона

#### Включение телефона

Нажмите и удерживайте кнопку 🛈, чтобы включить телефон. При первом включении телефона необходимо настроить его исходные параметры. Если на SIM-карте включена защита PIN-кодом, перед использованием телефона необходимо ввести PIN-код.

#### Отключение телефона

Нажмите и удерживайте кнопку 🛈, чтобы открыть меню опций, а затем выберите Отключить питание, чтобы отключить телефон.

Если телефон неисправен, или не получается • • отключить его должным образом, нажмите и удерживайте кнопку питания не менее 10 секунд для принудительного отключения телефона.

# Использование сенсорного экрана

Касание: прикоснитесь кончиком пальца к экрану для выбора опции или запуска приложения.

Касание и удержание: прикоснитесь кончиком пальца к экрану или к редактируемому тексту и удерживайте его до появления меню доступных опций.

Перемещение: быстрое вертикальное или 🔼 горизонтальное движение пальца по экрану.

Перетаскивание: нажмите и удерживайте объект кончиком пальца, а затем перетащите его в нужное место на экране. Например, можно переместить значок на рабочем экране, перетащив его в другое место, или удалить значок, переташив его в корзину.

# Панель уведомлений

#### Открытие панели уведомлений

Проведите пальцем сверху вниз по панели уведомлений чтобы открыть её, и Вы сможете выполнить следующие операции

- Быстро запустить приложение.
- Удалить уведомление, проведя по нему пальцем вправо или влево.
- Удалить все уведомления, нажав Х.
- Вывести на экран настройки, нажав 🕂.

#### Закрытие панели уведомлений

Проведите пальцем снизу вверх по панели уведомлений

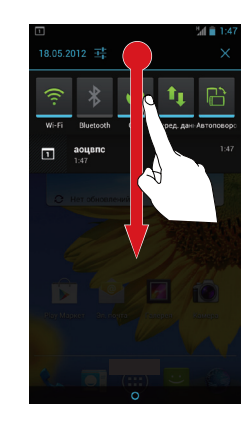

# Рабочий экран

рабочий экран по умолчанию.

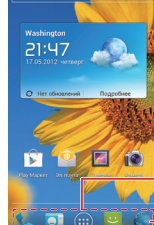

Предоставляет зоны для работы и отображения информации телефона. Нажмите для просмотра имеющихся приложений.

В данном разделе в качестве примера показан

- Экран

— Ярлыки

Панель уведомлений

тображает уведомления и

Проведите пальцем вниз. чтобы

значки состояния телефона.

открыть панель уведомлений

• Чтобы перетащить значок на рабочий экран, нажмите и удерживайте его, пока телефон не начнет вибрировать. После этого переташите значок в нужное место на экране или поместите его в корзину

#### Просмотр других окон рабочего экрана

Для просмотра других окон рабочего экрана проведите пальцем влево или вправо по рабочему экрану.

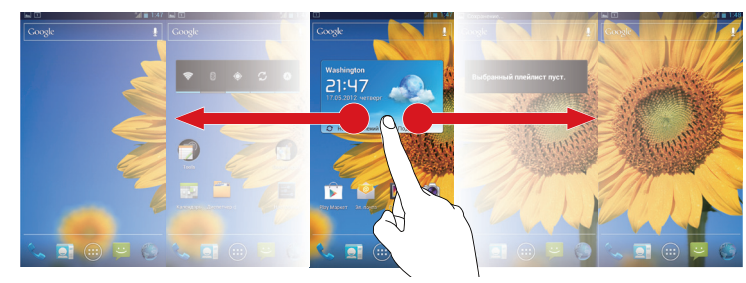

### Настройка рабочего экрана

На рабочем экране нажмите 💻, и Вы сможете выполнить следующие операции

- изменить обои:
- изменить тему;
- установить или отменить тему 3D Home;
- управлять приложениями
- перейти в настройки.
- Для того чтобы быстро изменить обои, нажмите и удерживайте пустую область на
- рабочем экране. • Для создания папки совместите значок одного приложения со значком другого приложения.

Блокировка и разблокировка экрана

#### Блокировка экрана

- Когда телефон включен, нажмите кнопку (0), чтобы заблокировать экран
- Если телефон не используется в течение определенно времени, экран блокируется автоматически.

#### Разблокировка экрана

Чтобы вывести экран из спяшего режима, нажмите кнопку 🛈

Для открытия рабочего экрана переташите значок блокировки в центре экрана вправо к другому значку блокировки. Если Вы переташите значок блокировки в центре экрана вверх, вниз или влево к определенному значку, Вы сможете быстро открыть приложение, соответствующее этому значку

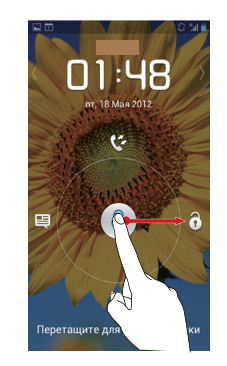

# Телефонные вызовы

#### Создание вызова

На рабочем экране нажмите 📖 > Телефон для открытия экранной клавиатуры.

#### Получение вызова

При входящем вызове Вы можете выполнить следующие лействия:

- Ответить на вызов: Перетащите значок 🕟 вправо. чтобы ответить на вызов.
- Отклонить вызов: Перетащите значок 🕟 влево, чтобы ОТКЛОНИТЬ ВЫЗОВ.
- Отклонить вызов с SMS: Переташите значок 🕟 вверх. чтобы отклонить вызов и отправить заранее подготовленное сообщение вызывающему абоненту.

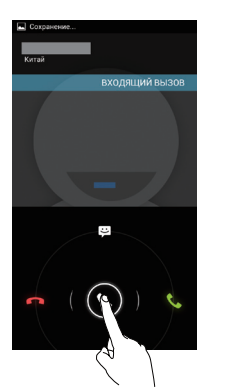

# Контакты

На рабочем экране нажмите 💷 > Контакты, чтобы перейти к экрану контактов.

#### Импортирование контактов с USIM-карты

- 1. На экране контактов нажмите => Управлять контактами.
- Нажмите Копировать с SIM-карты.
- 3. Выберите контакты, которые хотите импортировать, или нажмите ВЫБРАТЬ ВСЕ, чтобы выбрать все имеюшиеся контакты.
- 4. Нажмите КОПИРОВАТЬ.
- 5. Выберите аккаунт, в который хотите скопировать контакты.
- Создание контакт а

На экране контактов нажмите 👤, выберите аккаунт, а затем измените и сохраните контактную информацию.

| · 🕾 📃 🙎  | *          |
|----------|------------|
| я        | Контактов: |
| вапро    |            |
| A        |            |
| алддмтжж |            |
| E        |            |
| елщммл   |            |
| к        |            |
| кеншзпод |            |
| c        |            |
| скгшоол  |            |
|          |            |
|          | _          |

# Ввод текста

Вы можете вводить текст с помощью экранной клавиатуры.

- Коснитесь текстового поля для открытия клавиатуры.
- Нажмите 🗢 , чтобы скрыть экранную клавиатуру.

### Выбор режима ввода текста

Когда экранная клавиатура открыта. Вы можете выбрать нужный режим ввода текста из панели уведомлений.

### Режим ввода текста Huawei

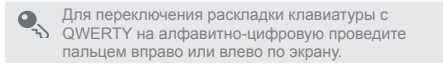

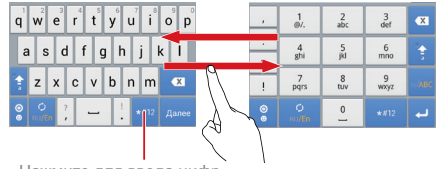

Нажмите для ввода цифр.

Адрес электронной почты горячей линии в Вашей стране и последние обновления Вы можете найти на сайте www.huaweidevice.com/worldwide/support/hotline. Последние обновления программного обеспечения для устройства приведены на сайте www.huaweidevice.com. Модель: HUAWEI U9500

V100R001C00 01 31010JVU

# Электронная почта и сообщения

#### Отправка сообщения

- 1. На рабочем экране нажмите (IIII) > SMS/MMS.
- 2. Нажмите 🗐 .
- 3. Введите номер телефона получателя и текст сообщения Нажмите 🔊, чтобы добавить мультимедийные файлы. например фотографии, музыку или слайды.
- 4. Нажмите ≽, чтобы отправить сообщение.

После добавления мультимедийных файлов текстовое сообщение автоматически станет мультимедийным.

### Отправка электронной почты

Перед отправкой или получением электронной почты необходимо создать аккаунт.

- 1. На рабочем экране нажмите (····) > Эл. почта.
- 2. Нажмите 📉
- 3. Введите адрес электронной почты получателя, тему и текст сообшения
- 🛕 Нажмите 📎 , чтобы прикрепить файлы, например фотографии или музыку.

4. Нажмите 🍉, чтобы отправить сообщение электронной почты.

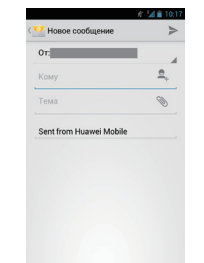

### Установка соединения

#### Включение услуги передачи данных

На рабочем экране нажмите (\*\*\*\*) > настройки. Выберите БЕСПРОВОДНЫЕ СЕТИ и нажмите Ещё... > Мобильная сеть, а затем установите флажок в поле Передача данных.

• Использование услуги передачи данных может привести к дополнительным расходам. Для отключения услуги передачи данных уберите флажок в поле Передача данных.

### Подключение к Wi-Fi

На рабочем экране нажмите (\*\*\*\*) > настройки. Выберите БЕСПРОВОДНЫЕ СЕТИ и установите флажок в поле Wi-F Выберите сеть Wi-Fi, к которой хотите подключиться.

При одновременном включении Wi-Fi и услуги передачи данных приоритет будет отдан соединению Wi-Fi. После отключения телефона от сети Wi-Fi услуга передачи данных снова станет доступной.

# Мультимедийные средства

#### Фотосъемка и видеозапись

Камера телефона поддерживает различные режимы съемки и фотоэффекты. После того как Вы сделали фотографии, их можно посмотреть и отредактировать в Галерее.

На рабочем экране нажмите (....) > Камера.

На экране видоискателя переместите значок вниз, чтобы настроить камеру.

### Музыкальный проигрыватель

На рабочем экране нажмите 📖 > Музыка+, чтобы запустить музыкальный проигрыватель. На экране библиотеки мультимедиа выберите аудиофайл, который хотите воспроизвести.

Нажмите 🕅 для включения или отключения звукового эффекта Dolby Mobile.

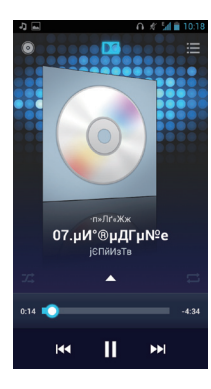

# Security Guard

приложения не создает дополнительных расходов. На рабочем экране нажмите 📖 > Security Guard. чтобы перейти к следующим опциям:

сообщений, вызовов и папок. Использование этого

которое предоставляет функции обеспечения безопасности

такие как блокирование вызовов и сообшений: шифрование

- Блок. вызовы и сообщения: Просмотр заблокированных вызовов и текстовых сообшений.
- Черный и белый списки: Посмотр и редактирование черного и белого списков. На основании настроек блокировки телефон будет блокировать вызовы и сообшения от контактов из черного списка и принимать вызовы и сообщения от контактов из белого списка.
- Личный кабинет: Определение личных контактов. просмотр записей вызовов и сообшений от личных контактов.
- Защита паролем: Запись и шифрование аккаунтов и паролей, например аккаунта интернет-банкинга или аккаунта электронной почты.
- Шифрование файлов: Шифрование и дешифрование файлов.
- Нажмите = > Настройки > Включить услугу, чтобы включить или отключить функцию блокировки и защиты личной информации.

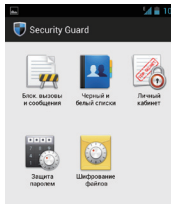

# Установка приложений

#### **MEMO** \_\_\_\_\_

Security Guard - это встроенное приложение Вашего телефона, Для установки приложений:

- . На рабочем экране нажмите 📰 > Установка прилож. Телефон выполнит поиск приложений на карте microSD и в своей памяти, а затем выведет на экран все найденные приложения
- 2. Выберите приложение, которое хотите установить.
- 3. Нажмите = > Установить.
- ●. Нажмите = , а затем Выбрать все или Отменить выбор всех. чтобы выбрать или отменить выбор всех приложений.

| 合 y           | становка прил                     | ожения 2                     | 9/30 |
|---------------|-----------------------------------|------------------------------|------|
| 66(23)        | Погода и часы<br>Версия1.0.9      |                              |      |
|               | BluetoothPBAP<br>Bepcxя5.2.009    |                              |      |
|               | Диспетчер фай<br>Версия3.1.20     | <b>ілов</b><br>Размер3568 КВ |      |
|               | Раб. экран 3D<br>Версия1.5.16     |                              |      |
| 6             | Power saving m<br>Bepcxs4.0.3-eng | ode<br>Paamep380 KB          |      |
|               | FM-радио<br>Версия5.2.19          |                              |      |
| 0             | Блокировка 3D<br>Версия1.0.10     |                              |      |
| <b>‡(</b> (;- | Wi-Fi<br>Версия1.0.3              |                              |      |
| (())          | Точка доступа                     | e e/21/0                     | 1    |

#### Поиск руководства пользователя

Более подробная информация приведена в руководстве пользователя. Руководство пользователя Вы можете найти на сайте: http://www.huaweidevice.com/worldwide.

### Краткое руководство HUAWEI Ascend D1

Вас приветствует HUAWEI

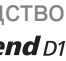

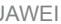